# Crear una FSA ID y HESC ID- usuarios y contraseñas para solicitar ayuda financiera educativa

Solicitantes quienes están aplicando por ayuda financiera por la primera vez deberían crear usuarios y contraseñas para llenar y presentar FAFSA, por sus siglas en inglés, "FSA ID", y también un usuario y PIN para "HESC."

#### FAFSA

La credencial FSA ID y contraseña se utiliza para acceder su cuenta en "studentaid.gov" que es el sitio web del departamento de educación en los EE. UU.

# ¿Quién necesita una credencial FSA ID?

- Estudiantes El estudiante es el solicitante de FAFSA (*Solicitud Gratuita de Ayuda Federal para Estudiantes*) y necesitara su propia credencial FSA ID
- Padre/Madre En la mayoría de los casos, estudiantes necesitaran declarar información personal acerca de sus padres. Por lo tanto, un padre/madre debería crear su propia credencial FSA ID (usuario y contraseña de FAFSA) para firmar la solicitud del estudiante.
  - Para padres sin número de seguro social, ellos tendrán que imprimir una página de firma para firmar la solicitud del estudiante. Esta opción es disponible al final de la solicitud. Padres tendrán que mandar esta página por correo postal. La dirección postal se encuentra en la página de firma.
  - Para más información acerca de declarar información personal de sus padres, visita: <u>https://studentaid.gov/sites/default/files/dependency-status-spanish.pdf</u>

#### ¿Cómo obtengo una FSA ID?

| 1. Visita <u>studentaid.gov</u> y selecciona "Crear cuenta" a                                                                                                    | la derecha de la pantalla.                                                                                                    |
|----------------------------------------------------------------------------------------------------|----------------------------------------------------------------------------------------------------|
| Un sitio web oficial del gobierno de Estados Unidos.                                                                                                    | Centro de ayuda (en inglés) Envtar un rectarno Inglés   Español                                                                                                    |
| Federal Student Aid       CONOCER LA<br>AVUDA<br>ECONOMICA       SOLICITAR AVUDA<br>ECONOMICA         Crear una cuenta (credencial FSA ID)                                                                                                    | COMPLETAR LA TRAMITACIÓN ADMINISTRAR PRESTAMOS Iniciar una sesión Crear cuenta                                                                                       |
| Padres Estudiantes Prestatarios<br>Independientemente de si usted es un estudiante, padre o prestatario, deberá<br>crear su propia cuenta para completar las tareas de ayuda federal para<br>estudiantes.                                                                      | 2. Si estas creando una FSA ID por la primera vez, selecciona "Comience aquí."                                                                                       |
| <ul> <li>Para qué puede usar su cuenta</li> <li>Llenar el formulario Solicitud Gratuita de Ayuda Federal para Estudiantes<br/>(FAFSA®)</li> <li>Firme su pagaré maestro (MPN)</li> <li>Solicitar planes de pago</li> <li>Completar el asesoramiento sobre préstamos</li> </ul> | Si el estudiante o un padre a/madre ya he creado una<br>FSA ID pero no recuerda el usuario y/o contraseña,<br>selecciona "Iniciar una sesión."<br>Iniciar una sesión |
| Usar la Herramienta de ayuda del Programa de Condonación de Préstamos por<br>Servicio Público  Artículos necesarios para crear una cuenta     Número de Seguro Social.                                                                                                    | Nombre de usuario, correo electrónico o número de<br>teléfono celular de la credencial FSA ID                                                                        |
| <ul> <li>Su dirección de correo electrónico y/o número de teléfono celular.</li> </ul>                                                                                                    | Olvidé mi nombre de usuario                                                                                                    |
| Comience aquí                                                                                                    | Contraseña<br>Mostrar contraseña                                                                                                    |
| lniclar una sesión                                                                                                    | Olvidé mi contraseña                                                                                                    |

3. Necesitara su numero de seguro social, nombre y apellido (como esta declarada en su tarjeta de seguro social), y fecha de nacimiento. Necesitará crear un usuario y contraseña y elegir una serie de preguntas de seguridad que se utiliza en caso que tendría que recuperar su cuenta.

Es recomendado que utiliza su número de teléfono (móvil) y/o correo electrónico cuando crea su FSA ID. Es más fácil para recuperar su credencial FSA ID y para activar su cuenta con un correo electrónico y numero de celular.

Es una buena idea anotar la información utilizada cuando crea la credencial FSA ID, incluso del correo electrónico, numero de celular y las respuestas de las preguntas de seguridad elegidas.

# FSA ID - ESTUDIANTE

Usuario:

Contraseña:

Correo electrónico:

Número de teléfono celular:

Preguntas de seguridad:

| Р1 | _R1 |
|----|-----|
| Р2 | _R2 |
| РЗ | _R3 |
| Ρ4 | R4. |

# FSA ID - PADRE O MADRE

| Cual de los padres va obtener una credeno | cial FSA ID? |  |
|-------------------------------------------|--------------|--|
| Usuario:                                  |              |  |
| Contraseña:                               |              |  |
| Correo electrónico:                       |              |  |
| Número de teléfono celular:               |              |  |
| Preguntas de seguridad:                   |              |  |
| P1                                        | R1           |  |
| P2                                        |              |  |
| РЗ                                        |              |  |

P4.\_\_\_\_\_ R4.\_\_\_\_

Para presentar la aplicación de ayuda financiera del estado de Nueva York (New York State Aid Payment Application), estudiantes deberían crear un usuario y PIN de HESC. Padres no tienen que crear un usuario ni un PIN. Para el estudiante, el usuario se utiliza para presentar la aplicación de TAP, hacer cambios, presentar la aplicación de la beca "Excelsior" y otras becas estatales.

Estos pasos son solamente para crear un usuario y PIN. No puede presentar la aplicación de TAP hasta que FAFSA está presentada y procesada.

- 1. Visita: https://www.tap.hesc.ny.gov/totw/ (Si desea llenar la versión en español de la solicitud, pulse aquí.)
- 2. Selecciona: Empezar mi solitud. (La pagina para crear un usuario y PIN para TAP, es disponible solo en inglés.)
- 3. Selecciona: "First time users click here to register with HESC" y sigue las instrucciones.

| Higher Education<br>Services Corporation                                            |                                |                                                     |
|-------------------------------------------------------------------------------------|--------------------------------|-----------------------------------------------------|
| Prepare Pay Repay Contact                                                           |                                |                                                     |
| <b>HESCPIN</b> Authenticat                                                          | ion System                     |                                                     |
| First time users click here to register with                                        | HESC                           |                                                     |
| Returning Users Enter your HESCPIN Use                                              | r ID and PIN.                  |                                                     |
| To sign in to the HESCPIN Authentication Sy<br>signing in, click the "Exit" button. | stem, enter your User ID and i | PIN, then click the "Enter" button. To leave withou |
| Required information is marked with a *.                                            |                                |                                                     |
| *User ID:                                                                           |                                |                                                     |
| *PIN                                                                                |                                |                                                     |
| *Last four digits of SSN:                                                           |                                |                                                     |
|                                                                                     | Enter Clour Exit               |                                                     |

# **USUARIO Y PIN para HESC- ESTUDIANTE**

Usuario:

PIN:

Pregunta de seguridad:

| P1 | R1 |
|----|----|
| P2 | R2 |
| РЗ | R3 |

Consejos importantes

- Recuerde: Usted debe crear su propia FSA ID, y uno de sus padres debe crear su propia FSA ID. También asegúrese de usar la FSA ID correcta cuando firma el formulario FAFSA electrónicamente. También, es importante saber que padres y estudiantes no pueden compartir correos electrónicos ni números de teléfono para crear una credencial. Cada cuenta debería tener su propio correo electrónico y numero de teléfono celular.
- Cuando crea su FSA ID por primera vez, el uso de su FSA ID quedará restringido a llenar, firmar y enviar un formulario FAFSA original (por primera vez). Tendrá que esperar entre uno y tres días para que la Administración del Seguro Social (SSA) confirme su información antes de que pueda utilizar su FSA ID para otras actividades, tales como enviar una FAFSA de renovación o firmar un pagaré maestro. Si brinda una dirección de correo electrónico, luego recibirá un correo electrónico en el que se le comunicará que su información ha sido cotejada con éxito con la de la SSA y que puede comenzar a utilizar su FSA ID
- Si olvida el nombre de usuario o la contraseña de su FSA ID, busque los enlaces "Olvidé mi nombre de usuario" y "Olvidé mi contraseña" en las páginas de inicio de sesión. Estos enlaces lo llevarán a las páginas web donde puede pedir que se le envíe un código de seguridad por mensaje de texto al número de teléfono móvil verificado o por correo electrónico a la dirección de correo electrónico verificada. El código de seguridad le permitirá recuperar su nombre de usuario y volver a configurar su contraseña.